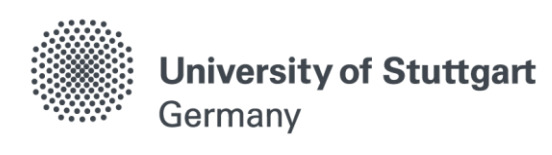

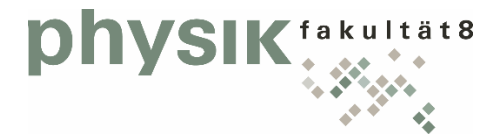

# How to apply for PHYSICS

Winter Semester 2020/2021

Applications open: November 15<sup>th</sup> 2019 Applications close: March 1<sup>st</sup> 2020

Please direct further questions to Mia Kumrić: <u>msc@pi.uni-stuttgart.de</u>

# Introduction

This manual aims to assist you during your online application for the international Master of Science program PHYSICS at the University of Stuttgart.

It is divided into two parts:

Part 1: How to register on the C@MPUS platform (page 3-17) Part 2: How to apply for the program (page 8-23)

#### **Technical Requirements**

In order to submit your application successfully you should have some basic devices at your disposal:

- A computer with internet access
- Scans of the required documents

Furthermore, consider that each document must not exceed 1 MB.

- In order to achieve this file size, please follow these few suggestions:
  - Use small pictures and graphics in your files, preferably JPG, PNG and PDF
  - If the file is still too big, reduce the final size of your PDF using e.g. <u>http://smallpdf.com</u>

#### Indications

Please follow indications in order to register successfully. There are indications right in the text next to the field you have to fill, further information can be found by clicking the blue *i* or on the blue highlighted links.

#### **VERY IMPORTANT:**

While you are working with C@MPUS, please never go back in your browser because then you have to start over again. Always use the *Back* button in C@MPUS in case you want to go back.

Let's get started.

#### STEP 01 / ACCESS THE PLATFORM

Please follow the link (<u>https://campus.uni-stuttgart.de</u>) to access the platform.

| A https://campus.uni-stuttgart.de/cuso                                                                                                    | nline/webnav.ini                                                                                                    | v C Q, Suchen                                                                                                    | ★ @ ♥ ↓ ☆ ♥ ♥- =                                 |
|----------------------------------------------------------------------------------------------------|----------------------------------------------------------------------------------------------------|----------------------------------------------------------------------------------------------------|--------------------------------------------------|
| Universität Stuttgart                                                                                                    |                                                                                                    |                                                                                                    | Hier an/abmeiden!                                |
| 60                                                                                                    |                                                                                                    | Suc                                                                                                    | he 🔹 🕨 Log-in 🖀 🏽 Universitat Stumpert 🖠 📿 de/en |
| Oversität Stuttgart     Rektorat     Crgane     Architektur und Stadtplanur     Architektur und Stadtplanur     Architektur und Stadtplanur     Bau- und Urmeetingenieur     Demie     Lothernie Vertrährens- und E     Mathematik und Physik     Konstruktions. Produktions     Mathematik und Physik     Montorskit.Elektrotechnik u     Philosophisch-Historische F     Wirtschafts- und Szalwiss     Inierkakultare Einrichtungen     Zentrale Ernichtungen     Sonstige Einrichtungen | Please click on the symbol "delen" for switching the language settings from Gerr<br>Studierende und Angestellte der Universität Stuttgart:<br>Studierende neiden sich bilte mit hirer Benutzerkennung für die studentischen D<br>Link befindet sich oben rechts auf dieser Seite.<br>Bewerberinnen und Bewerber:<br>Wenn Sie weder über ein Studierenden- noch ein Mitarbeiterkonto verfügen, lagg<br>andernfalls die Bewerbungsabgabe. Bitte venden Sie sich ggf. an supportigicam<br>Bei Zugangsproblemen schauen Sie bitte in unsere FAQ.<br>62015 bisvestelt Butgert. Ale Rechte vorbetalen. (C@MPUS powered by CAMPUScolleg®) juneare | Jour<br>Universität Stud<br>C@MPUS<br>an to Engish in C@MPUS. You find the symbol 'delen' on the far right<br>ensite (st123456@stud uni-stuttgart de) an. Angestellte melden sich i<br>ensite (st123456@stud uni-stuttgart de) an. Angestellte melden sich i<br>ensite (st123456@stud uni-stuttgart de) an. Angestellte melden sich i<br>un die sich bitte ein Beverberkonto an, Wir möchten darauf hinweisen<br>pus uni-stuttgart de um auf ihr Beverberkonto oder ehemaliges Studie<br>Uber dieses System | ne                                               |
| x 5                                                                                                    |                                                                                                    |                                                                                                    |                                                  |

#### STEP 02 / LANGUAGE SETTING

Make sure the language is set to English, if you do not speak German. If you find German as default, please hover your mouse to the upper right the speech balloon in the grey toolbar and select English.

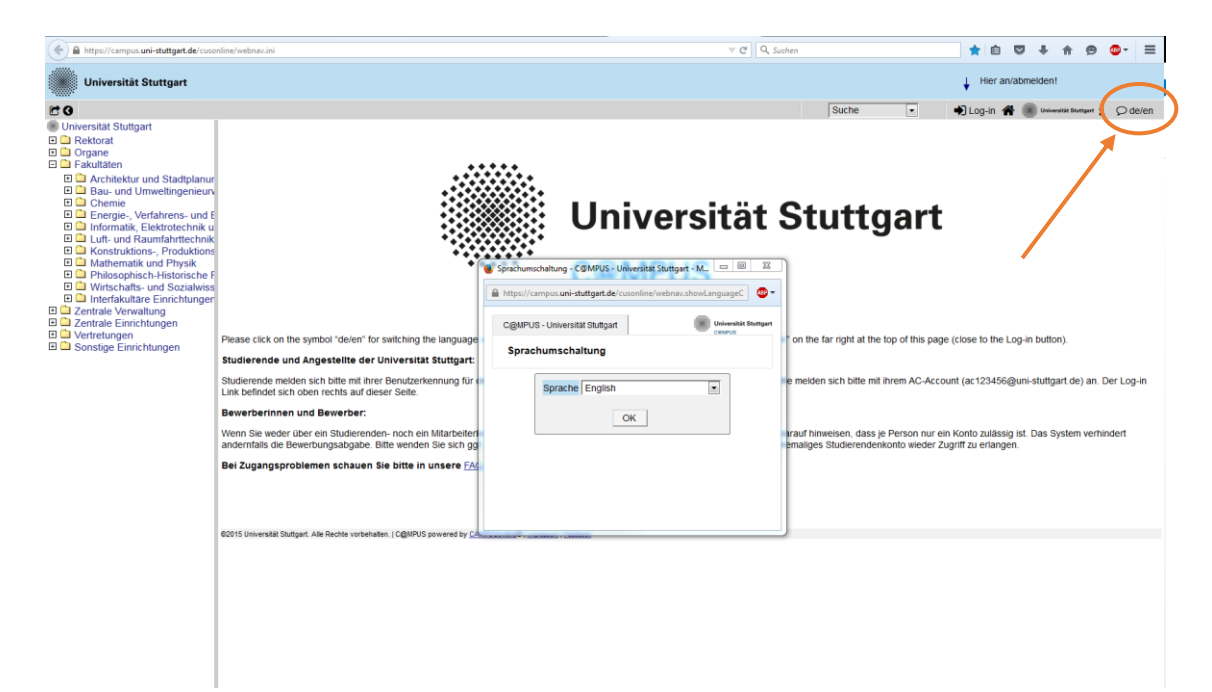

## STEP 03 / REGISTRATION ACCESS

In order to start your registration, you have to click *Log-in* (please see orange circle). Although the sign is labeled as *Log-in*, it leads you to the registration of your first access.

| ( https://campus.uni-stuttgart.de/cus                                                                                                    | nline/webnav.ini                                                                                                    | V C Q Suchen                                                                                                    | \star 🗅 🗢 4 A 🔊 🚭 - 🚍                                     |
|----------------------------------------------------------------------------------------------------|----------------------------------------------------------------------------------------------------|----------------------------------------------------------------------------------------------------|-----------------------------------------------------------|
| Universität Stuttgart                                                                                                    |                                                                                                    |                                                                                                    | tuo golni pol                                             |
| 20                                                                                                    |                                                                                                    | Search                                                                                                    | 🔹 🖌 Log-in 🐐 🍘 Universitat Stormgart 🛔 📿 de/en            |
| Oniversität Stuftgart     Oniversität Stuftgart     Architecture and Urban Pile     Cohe and Environmental E     Cohensisty     Conguler Science, Electri     Acrospace Engineering and     Engineering Design, Produ     Manamites     Prosiss     Humanities     Conguler Science, Electri     Acrospace Engineering and     Conguler Science, Electri     Acrospace Engineering and     Acrospace Engineering and     Conguler Science, Electri     Acrospace Engineering and     Acrospace Engineering and     Acrospace En | Registration for students and staff of the University of Stuttgart:<br>Students log in via her user identification for student services (st123456@stud<br>Registration for applicants:<br>If you do not array have a student or applicant account, please create an app<br>application. Please contact supportigicangus un-stuttgart de to regan access t<br>When encountering log in problems, have a look at our Fac. | Search<br>Universität Stutt<br>C@MPUS<br>un-stutgart de). Start log in via their AC-account (ac 123456@uni-stutgart de<br>teant account. We want to point out that only one account per person is allow<br>o your applicant or former student account.<br>About this system (German only) | e. Coherentee the system prevents the transmission of the |
|                                                                                                    |                                                                                                    |                                                                                                    |                                                           |

# STEP 04 / TOWARDS ACCOUNT CREATION

First, you need to create an account! Hover your mouse to *Applicants* (just below in the second grey box) and click on *Create applicant account*.

| A https://campus.uni-stuttgart.de/cuso                                                                                                    | online/webnav.ini                                                                                                    | ∀ C ] Q. Suchen                                                                                                    | ★ û ♥ ↓ A @ O- Ξ                                                                               |
|----------------------------------------------------------------------------------------------------|----------------------------------------------------------------------------------------------------|----------------------------------------------------------------------------------------------------|------------------------------------------------------------------------------------------------|
| Universität Stuttgart                                                                                                    |                                                                                                    |                                                                                                    | ↓ log in/log out                                                                               |
| C O                                                                                                    |                                                                                                    |                                                                                                    | Search 🔹 Dug-in 🛠 🌒 Universität Stuttgær i 🗘 de/en                                             |
| Universität Stuttgart                                                                                                    | COMPLIS V2 00                                                                                                    |                                                                                                    | Help Universität Stuttaart                                                                     |
| Rectorate                                                                                                    | Cigini OS 12.00                                                                                                    |                                                                                                    | CAMPUS                                                                                         |
| Gaculties                                                                                                    | Log-in                                                                                                    |                                                                                                    |                                                                                                |
| Feculies     Feculies     Crel- and Environmental En     Crel- and Environmental En     Crel- and Environmental En     Crel- and Environmental En     Crel- consisty     Energy-, Process- and Bio-     Computer Science, Electric     Aerospace Engineering and     Engineering and     Crel-and Administration     Central Administration     Central Administration     Contral Facilities     Other Facilities | Registration if you do not possess a Cigar fUS login accord           • Applicants:<br>Create applicant account           • System requirements           • Unorestric detailed information<br>• AveraGript and cooker must be ach<br>• AveraGript and cooker must be ach<br>• AveraGript and • AveraGript and • Av | User name<br>Password<br>Log in Cancel<br>Errgot.your.password?<br>bunt (user name + password) yet, and you intend to apply for sturn<br>valed<br>in to the PDF files (available for Windows systems, Linux, MacO | rdy at Stuffgart University, you at first have to register as applicant.<br>95 X and Solaris). |
|                                                                                                    |                                                                                                    |                                                                                                    |                                                                                                |

#### STEP 05 / CREATE A NEW APPLICANT ACCOUNT

Please enter your last name and your first name(s) exactly as they are written in your passport. Your name(s) cannot be changed later on!

Remember to use <u>capital letters</u> for the first letter of names, places, etc. and to separate words with space, <u>not</u> with a comma. Otherwise, the system will not accept the data. Continue by clicking on *Create applicant account*.

| A https://campus.uni-stuttgart.de/cuso                                                                                                    | nline/webnav.ini                                                                          | 🔻 🤁 🛛 🔍 Suthen                                                                                                    | * 🗅 🛡 🕹 🔶 😑 =                                    |
|----------------------------------------------------------------------------------------------------|-------------------------------------------------------------------------------------------|----------------------------------------------------------------------------------------------------|--------------------------------------------------|
| Universität Stuttgart                                                                                                    |                                                                                           |                                                                                                    | ↓ log in/log out                                 |
| 60                                                                                                    |                                                                                           | Search                                                                                                    | 💽 🔹 🔿 Log-in 🐐 🍘 Universität Stuttgart 🖠 📿 de/en |
| <ul> <li>Universität Stuttgart</li> <li>Carate</li> </ul>                                                                                                    | Universität Stuttgart                                                                     |                                                                                                    | Universität Stuttgart                            |
| Gamma Institutions     Gamma Faculties                                                                                                    | Create a new applicant account                                                            |                                                                                                    |                                                  |
| Architecture and Urban Pla     Architecture and Urban Pla     Architecture and Urban Pla     Architecture and Environmental Er     Architecture and Environmental Er     Chemistry     Engineering Darse Engineering Darse Engineering Darse Engineering Darses     Humanities     Architecture Ecotomics a     Indicative Facilities     Architecture Acuities     Other Facilities | Note                                                                                      | Personal data         Mr.Mrs.Mds.         Last name         First name(s)         Pase enter all your first names here.         Date of bitht         Prace of bitht         Pase of bitht         Pase of bitht |                                                  |
|                                                                                                    | Please note that only one app                                                             | licant account is permitted per student. If you already have an account, please use that ac                                                                                                    | ccount for your online application.              |
|                                                                                                    | Please enter your last name a                                                             | ind your first name(s) exactly as they are written in your passport. Your name(s) cannot be                                                                                                    | changed later1                                   |
|                                                                                                    | @2015 University of Stuttgart. All Rights Reserved.   C@MPUS powered by <u>CAMPUSonin</u> | g®   diport This Site   Feedback                                                                                                    |                                                  |
|                                                                                                    |                                                                                           |                                                                                                    |                                                  |

#### STEP 06 / COMPLETION OF REGISTRATION

You will now receive your login password to the email address you entered. Press *continue*.

| 🔶 🗟 https://schulung.campus. <b>uni-stuttgart.de</b> /s/webnav.ini                                                                                                    |                                                         |                                          | 🐨 😋 🔤 🔍 Suthen                                                                                 | ☆ 白 ♡ ↓ ★ Ө ♥- ☰ |                  |                               |
|----------------------------------------------------------------------------------------------------|---------------------------------------------------------|------------------------------------------|------------------------------------------------------------------------------------------------|------------------|------------------|-------------------------------|
| Universität Stuttgart                                                                                                    |                                                         |                                          |                                                                                                |                  | ↓ log in/log out |                               |
| 00                                                                                                    |                                                         |                                          |                                                                                                | Search           | 🔹 🔹 Log-in 🏘 🌒   | universität Sturgers 1 Øde/en |
| Universität Stuttgart     Acctorate     Anstitutions     Acculties                                                                                                    | Universität Stuttoart<br>Create a new applicant account |                                          |                                                                                                |                  |                  | Conversión Sturngert          |
| Architecture and Urban Pla     Civil- and Environmental Er     Chemistry     Energy-, Process- and Bio-     Computer Science, Electric     Aerospace Engineering and     Engineering Design, Produ-     Design, Produ- |                                                         |                                          | The login details for your user account<br>e-mail address<br>Please check your mailbox shortly | Continue         |                  |                               |
| Humanities and rights and rights     Humanities and rights     Management, Economics a     Interfaculty Facility     Central Administration     Central Facilities     Central Facilities     Cother Facilities        | 62015 Linkersky of Studgart, Ali Rights Reserved, (     | COMPUS (S-System) powered by <u>CAMP</u> | USofiling®   done This Ste   Familiance                                                        |                  |                  |                               |
| Californian Californian                                                                                                    |                                                         |                                          |                                                                                                |                  |                  |                               |
| Sala and                                                                                                    |                                                         |                                          |                                                                                                |                  |                  |                               |
| and the second second                                                                                                    |                                                         |                                          |                                                                                                |                  |                  |                               |

## STEP 07 / LOG IN

Please check your email. Use the *email address* (you registered with) *as username* and the *password* you received to log in.

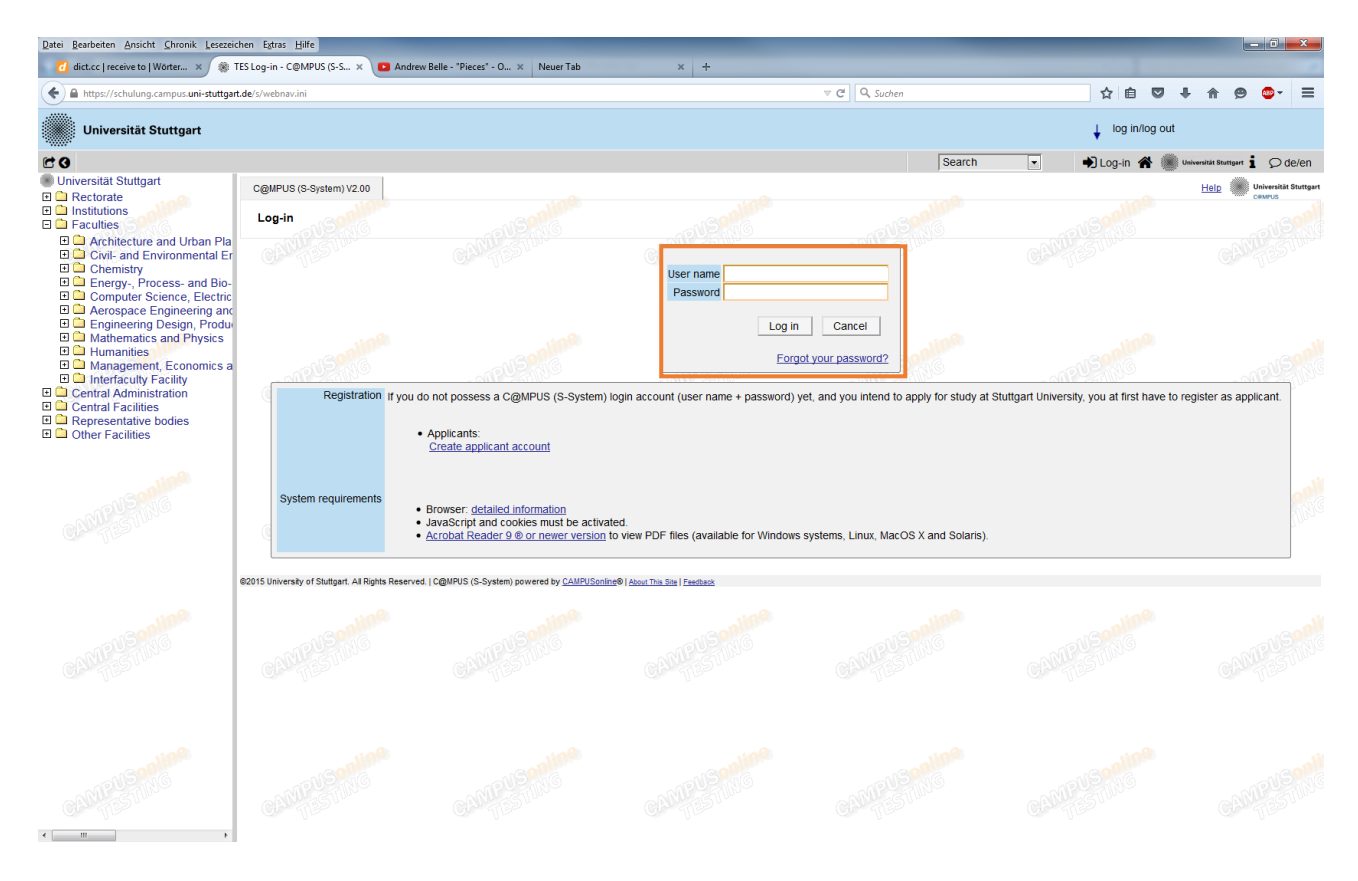

#### STEP 08 / ACCOUNT – CHANGE PASSWORD

As the password that has been sent to you is going to expire after 4 days, you are required to change the password and create a new one.

Please, select your password according to the following criteria:

#### <u>Required</u>

- min. 8, max. 40 characters
- should differ from previous password by at least 3 characters
- minimum one letter and one digit
- may not contain your first name, last name, or user name

#### Recommended

- Use of special characters !#\$%&()\*+,-./:;<=>?@[\]^\_{|}~
- Parts of your first name or last name should not be used either.
- Generally no parts of words should be used (more than three letters in a row), which may be found in (German or English) dictionaries.

You need to choose also a *security question* and *answer* (see lower part), in case you forget or lose your password. The security question has to contain more than 10 letters.

#### Please don't forget to *save*.

| () A https://schulung.campus.uni-stu                                                                                                    | uttgart.de/s/webnav.ini                                                                                                    |                                                                                                    |                                   | ∀ C Suchen      | ☆ 自 💟 -                                        | ∔ ♠ ⊜ ⊜• ≡                      |
|----------------------------------------------------------------------------------------------------|----------------------------------------------------------------------------------------------------|----------------------------------------------------------------------------------------------------|-----------------------------------|-----------------|------------------------------------------------|---------------------------------|
| Universität Stuttgart                                                                                                    |                                                                                                    |                                                                                                    |                                   |                 | Ą                                              | pplicants: <u>Lea Skywalker</u> |
| CO                                                                                                    |                                                                                                    |                                                                                                    |                                   | Search          | 🔹 🕞 Log-out 😤 🌒                                | Universität Stuttgart 🖠 🔎 de/en |
| Universital Stutgart     Recrotae     Institutions     Faculties     Architecture and Urban Pla     Civil- and Environmental Ef     Civil- and Environmental Ef     Civil- Administration     Civil- Administration     Civil- Administ | Skwalker Lea<br>Account - Change Password                                                                                                    |                                                                                                    |                                   | nline           | nine                                           | and the second                  |
|                                                                                                    | Applicant Applicant Applicant Applicant Applicant Applicant Applicant Applicant Application Application Applicatio | g to expire in 4 days.<br>a security question or answer yet.<br>Confirm<br>the following criteria:<br>seword by at least 3 characters<br>ign<br>b, last name, or user name<br>(430°+,-(,-=>@QV-())-<br>name should not be used either<br>louid be used (more than three letters in a<br>sanswer to the security question. Incase with | urrent password                   | sh) didonaries. | his guestion correctly you may then reset your | r password                      |
| Contine                                                                                                    | ©2015 University of Stuttgart. All Rights Reserved.                                                                                                    | C@MPUS (S-System) powered by CAMPUSon                                                                                                    | Ing®   About This Site   Feesback | aline           | Save                                           | Cancel                          |
| CAMPLESTING                                                                                                    |                                                                                                    |                                                                                                    |                                   |                 |                                                |                                 |
| CALIFY Spatting                                                                                                    |                                                                                                    |                                                                                                    |                                   |                 |                                                |                                 |

# STEP 09 / ONLINE APPLICATION – START OF COURSE

Choose Wintersemester 2020/2021 (winter term 2019/20) and click Continue to go on with your application.

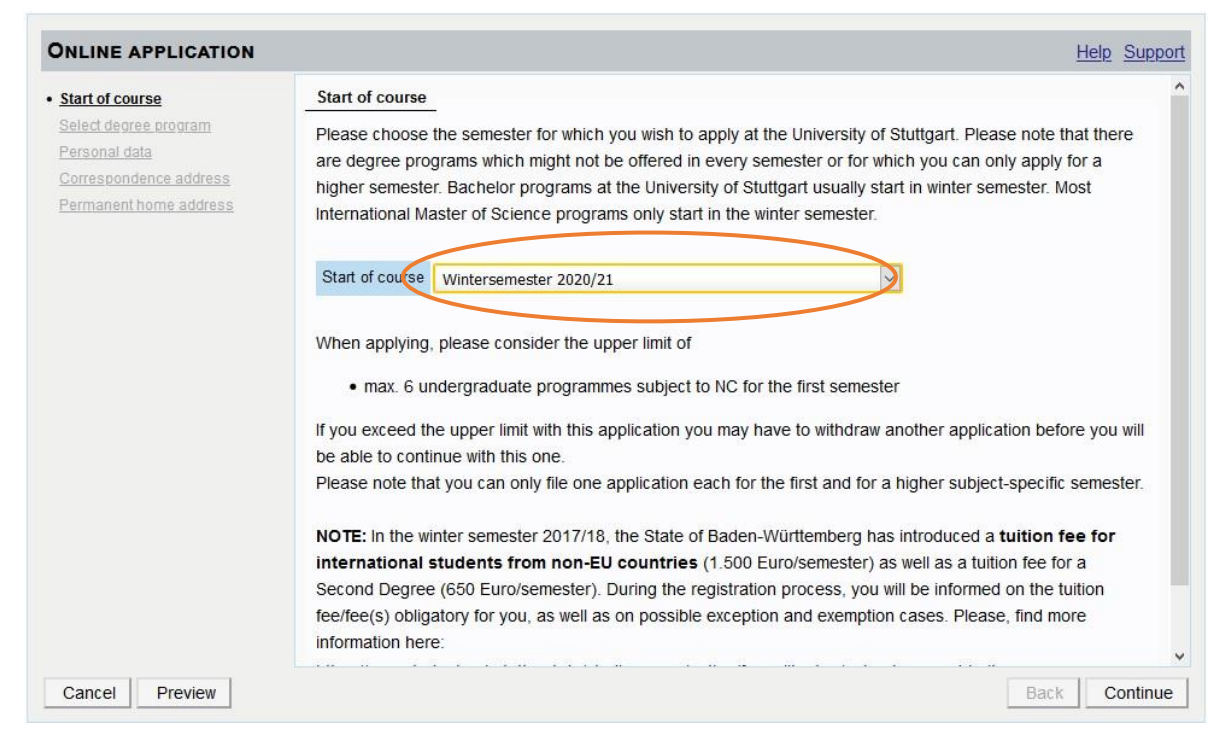

#### STEP 10 / ONLINE APPLICATION - SELECT DEGREE PROGRAM

Please select:

- *Type of studies* → Master programme
- Intended degree → Master of Science

and *continue*.

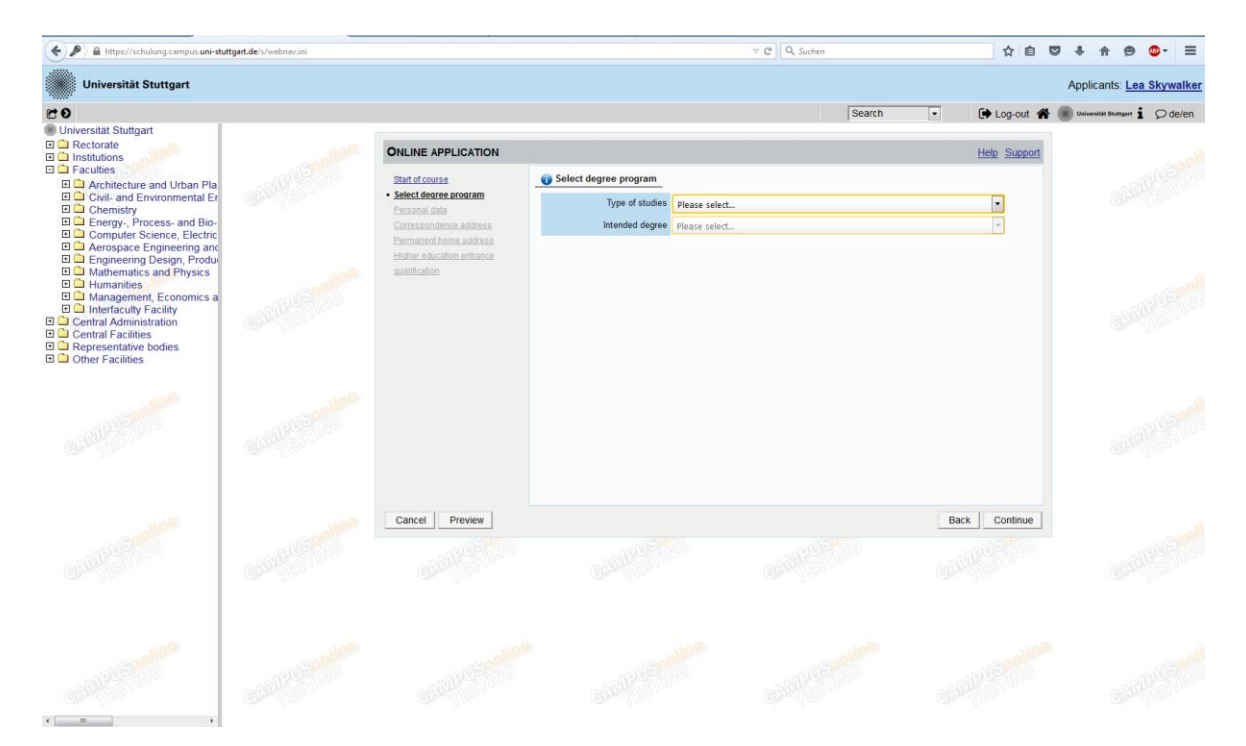

After having selected the type of studies and intended degree, more boxes will appear and you are required to make further choices:

| LINE APPLICATION     |                           |                                                                     | Help Suppo   |
|----------------------|---------------------------|---------------------------------------------------------------------|--------------|
| rt of course         | Select degree program     |                                                                     |              |
| ect degree program   | Type of studies           | Master programme                                                    | $\checkmark$ |
| espondence address   | Intended degree           | Master of Science                                                   | $\checkmark$ |
| v oducation ontranco |                           |                                                                     |              |
| ation                | Degree program            | Environmental Engineering<br>Geodäsie und Geoinformatik             | ~            |
| nic background       |                           | Geomatics Engineering (GEOENGINE)                                   |              |
|                      | Entrance semester 🕡       | Information Technology                                              |              |
|                      |                           | Intrastructure Planning                                             |              |
|                      | Form of studies 🕕         | Integrative Technologies and Architectural Design Research          |              |
|                      |                           | Material Science                                                    |              |
|                      |                           | Mathematics                                                         |              |
|                      | L have already studied at | Mechanical Engineering                                              |              |
|                      |                           | Mechanical Engineering / Materials and Production Engineering       |              |
|                      |                           | Mechanical Engineering / Micro, Precision and Optical Engineering   |              |
|                      |                           | Mechanical Engineering / Product Development and Engineering Design |              |
|                      |                           | Mechatronics                                                        |              |
|                      |                           | Medical Enineering                                                  |              |
|                      |                           | Photonic Engineering                                                |              |
|                      |                           | Physics                                                             |              |
|                      |                           | Physics                                                             |              |
|                      |                           | Process Engineering                                                 |              |
|                      |                           | Public Planning and Plancipation                                    |              |
|                      |                           | Simulation Technology                                               |              |
|                      |                           | Software Engineering                                                |              |
|                      |                           | Sustainable Electrical Power Supply                                 |              |
| view                 |                           | Technical Biology                                                   | ontinue      |
|                      |                           | Technical Business Administration                                   | intinde      |
|                      |                           | Technical Education                                                 | $\sim$       |
|                      |                           | rechnology management                                               |              |

Please select:

- Degree program:  $\rightarrow$  Physics (the first mention)
- Form of studies  $\rightarrow$
- *Physics (the first mention)* Consecutive master program

| JUNE APPLICATION                                    |                             | Help Suppor                                                               |
|-----------------------------------------------------|-----------------------------|---------------------------------------------------------------------------|
| Start of course                                     | Select degree program       |                                                                           |
| Select degree program                               | Type of studies             | Master programme                                                          |
| Correspondence address                              | Intended degree             | Master of Science                                                         |
| Permanent home address<br>Higher education entrance | Degree program              | Physics                                                                   |
| gualification                                       |                             | Further information                                                       |
| Academic background                                 | Entrance semester 🕡         | 1 - Enrolment limitation (local)                                          |
|                                                     | Form of studies 🕡           | Consecutive master program                                                |
|                                                     | I have already studied at a | a university/college before.                                              |
|                                                     | I have already applied on   | ce for the selected degree program at Uni Stuttgart within the last year. |
|                                                     |                             |                                                                           |
|                                                     |                             |                                                                           |
|                                                     |                             |                                                                           |
|                                                     |                             |                                                                           |
| Cancel Preview                                      |                             | Back Continue                                                             |

Please check the box: I have already studied at a university/college before. Press *continue*.

#### STEP 11 / ONLINE APPLICATION – PERSONAL DATA

Please check your personal data again. Here you can only choose your academic titles to appear before or after your name. BSc and MSc titles are usually indicated after your name, while Diplomas are indicated before. Press *continue*.

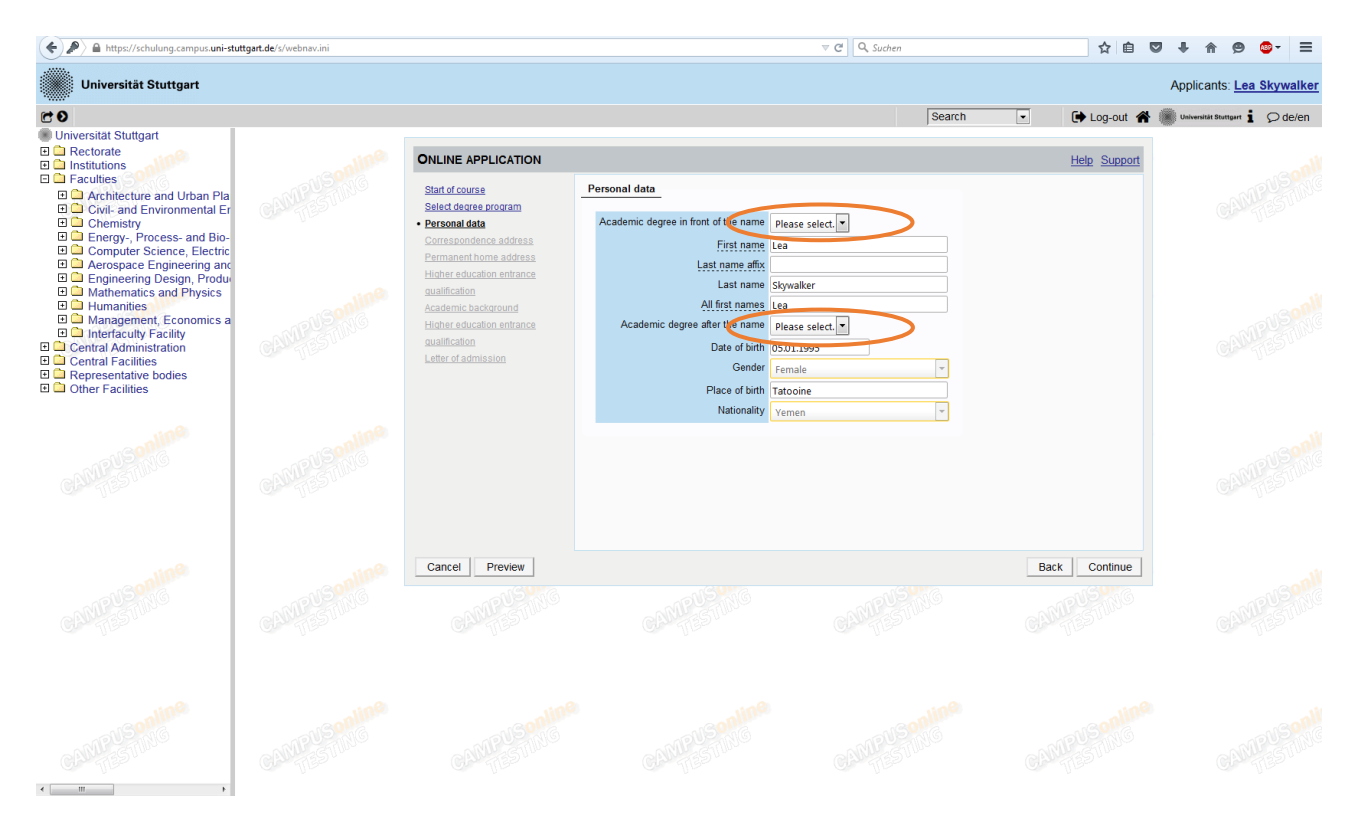

#### STEP 12 / ONLINE APPLICATION – CORRESPONDENCE ADDRESS

Please enter your <u>current postal</u> address. The address has to be valid during the whole application process; it can be changed in case you move. Please keep it up to date.

Also, enter your contact details (phone and email). Please enter your actual telephone number with country code and without signs between the numbers. For example: 004971168564988.

In case your semester address corresponds with your home address, please check the option indicated below. Otherwise, press *Continue*.

|                                                                                                    | ttgart.de/s/webnav.ini |                                                                                                    |                                                                                                    | ∀ C Q Suchen                         | ☆自て                  | 2 ∔ ♠ ⊜ ⊜- ≡                    |
|----------------------------------------------------------------------------------------------------|------------------------|----------------------------------------------------------------------------------------------------|----------------------------------------------------------------------------------------------------|--------------------------------------|----------------------|---------------------------------|
| Universität Stuttgart                                                                                                    |                        |                                                                                                    |                                                                                                    |                                      |                      | Applicants: Lea Skywalker       |
| C O                                                                                                    |                        |                                                                                                    |                                                                                                    | Search                               | Log-out 😭            | Universität Stuttgart 🖠 🔎 de/en |
| <ul> <li>Universität Stuttgart</li> <li>Rectorate</li> <li>Institutions</li> <li>Faculties</li> <li>Architecture and Urban Pla</li> <li>Civil- and Environmental Er</li> <li>Chemistry</li> <li>Energy, Process- and Bio-</li> <li>Computer Science, Electric</li> <li>A crospace Engineering and</li> <li>Engineering Design, Produ</li> <li>Mathematics and Physics</li> </ul> |                        | ONLINE APPLICATION Stat of course Setect dearee program Personal data Correspondence address Permanent home address Higher education entrance qualification | Correspondence address     Correspondence address     c/o (fr necessary)     Street and number     Deschel order/date |                                      | Help Support         | CULTUS                          |
| Humanities     Management, Economics a     Management, Economics a     Central Administration     Central Administration     Central Facilities     Representative bodies     Other Facilities                                                                                                    |                        | Academic background<br>Higher aducation antrance<br>qualification<br>Letter of admission                                                                    | Please select<br>Region Please select<br>Telephone number<br>E-mail address hahn-ebner@waste un                       | ▼<br>▼<br>al-stuttgart.de            |                      |                                 |
| CALIFY Strates                                                                                                    |                        |                                                                                                    | My correspondence address (during the                                                                                 | e semester) is identical with my per | manent home address. |                                 |
| 600 C                                                                                                    |                        | Cancel Preview                                                                                                    |                                                                                                    |                                      | Back Continue        |                                 |
| CAMPUSING                                                                                                    |                        |                                                                                                    |                                                                                                    |                                      |                      |                                 |
| CALIFY Sporting                                                                                                    |                        |                                                                                                    |                                                                                                    |                                      |                      |                                 |

#### STEP 12-1 / ONLINE APPLICATION – PERMANENT HOME ADDRESS

Please note: this step will only appear if your home address is not identical with your postal address. Please fill in this box as well and *continue*.

| • A https://schulung.campus.uni-stu                                                                                                    | ttgart.de/s/webnav.ini |                                                                                                    |                                                                                         | v C Q Suchen |        | ☆ 自 ♥       | /↓ ♠ ⊜ • ≡                      |
|----------------------------------------------------------------------------------------------------|------------------------|----------------------------------------------------------------------------------------------------|-----------------------------------------------------------------------------------------|--------------|--------|-------------|---------------------------------|
| Universität Stuttgart                                                                                                    |                        |                                                                                                    |                                                                                         |              |        |             | Applicants: Lea Skywalker       |
| Universität Stuttgart                                                                                                    |                        | ONLINE APPLICATION                                                                                                    |                                                                                         | ſ            | Search | E Log-out   | Universität Stuttgart 🧯 💭 de/en |
| Faculties     Architecture and Urban Pla     Chemistry     Chemistry     Chemistry     Chemistry     Computer Science, Electric     Acrospace Engineering anc     Engineering Design, Produ     Mathematics and Physics |                        | Start of course<br>Select dearee program<br>Personal data<br>Carrespondence address<br>• Permanent home address<br>Higher education entrance<br>qualification | Permanent home address Home address c/o (f necessary) Street and number Postal Code/Dry |              |        |             |                                 |
| Humanities     Management, Economics a     Management, Economics a     Central Administration     Central Administration     Central Facilities     Representative bodies     Other Facilities                          |                        | Academic background<br>Higher education entrance<br>gualification<br>Letter of admission                                                                      | Country/State Please select<br>Region Please select.                                    | ×            |        |             |                                 |
| CANFESTIN                                                                                                    |                        |                                                                                                    |                                                                                         |              |        |             |                                 |
| CANTERSPORT                                                                                                    |                        | Cancel Preview                                                                                                    |                                                                                         |              | Ba     | ck Continue |                                 |
| CANERS Province                                                                                                    |                        |                                                                                                    |                                                                                         |              |        |             |                                 |

#### STEP 13 / ONLINE APPLICATION – HIGHER EDUCATION ENTRANCE QUALIFICATION

Check the second box

"I have obtained a foreign higher education entrance qualification."

Please provide information on your Higher Education Entrance Qualification (High School Diploma, A-Levels, and Secondary School Final Examination results) here.

| Start of course                                                                               | Higher education entrance que to the second second seco | alification                                                                                                    |  |
|-----------------------------------------------------------------------------------------------|----------------------------------------------------------------------------------------------------|----------------------------------------------------------------------------------------------------|--|
| Select degree program<br>Personal data<br>Correspondence address<br>Linker education entrance | Please enter what type of high<br>where you have obtained it. Mo<br>I have a German higher ed                                                                                                    | er education entrance qualification you hold and when and<br>ore information: <u>Higher education entrance qualification</u><br>lucation entrance qualification. |  |
| ualification                                                                                  | I have obtained a foreign h                                                                                                    | igher education entrance qualification. 🛈                                                                                                    |  |
| Academic background                                                                           | Master craftspersons or pestudy program.                                                                                                    | ersons with similar qualification are allowed to apply for every                                                                                                 |  |
|                                                                                               | Туре                                                                                                    | Please select                                                                                                    |  |
|                                                                                               | Name of certificate (original name)                                                                                                    | 1 to 100 characters                                                                                                    |  |
|                                                                                               | Date of certificate                                                                                                    | Format: DD.MM.YYYY                                                                                                    |  |
|                                                                                               | Average grade (GPA)                                                                                                    |                                                                                                    |  |
|                                                                                               | Name of school                                                                                                    | 1 to 100 characters                                                                                                    |  |
|                                                                                               | Location of school                                                                                                    | 1 to 100 characters                                                                                                    |  |
|                                                                                               | Country of school                                                                                                    | Mongolia                                                                                                    |  |
|                                                                                               | Region                                                                                                    | Please select                                                                                                    |  |

#### STEP 14 / ONLINE APPLICATION – ACADEMIC BACKGROUND

By default, there are no entries. In order to enter your academic background, please go to *Add degree program* and edit data in the box (see orange frame in the second screenshot below):

| ONLINE APPLICATION                     |                                          |                                           | Help Support                        |                                   |                 |                                 |
|----------------------------------------|------------------------------------------|-------------------------------------------|-------------------------------------|-----------------------------------|-----------------|---------------------------------|
| Start of course                        | Academic background                      |                                           |                                     |                                   |                 |                                 |
| Select degree program<br>Personal data | University                               | legree Degree programs                    | from to                             |                                   |                 |                                 |
| Correspondence address                 | No entries.                              |                                           |                                     |                                   |                 |                                 |
| Higher education entrance              |                                          |                                           |                                     |                                   |                 |                                 |
| Academic background                    |                                          |                                           |                                     |                                   |                 |                                 |
|                                        |                                          |                                           |                                     |                                   |                 |                                 |
|                                        |                                          |                                           |                                     |                                   |                 |                                 |
|                                        |                                          |                                           |                                     |                                   |                 |                                 |
|                                        |                                          |                                           |                                     |                                   |                 |                                 |
|                                        |                                          |                                           |                                     |                                   |                 |                                 |
|                                        |                                          |                                           |                                     |                                   |                 |                                 |
|                                        |                                          |                                           |                                     |                                   |                 |                                 |
|                                        |                                          |                                           |                                     |                                   |                 |                                 |
|                                        |                                          |                                           |                                     |                                   |                 |                                 |
|                                        |                                          |                                           | Add degree program                  |                                   |                 |                                 |
| Convert Desertion                      |                                          |                                           | Deste I Destroya                    |                                   |                 |                                 |
| Cancel Preview                         |                                          |                                           | Back Continue                       |                                   |                 |                                 |
|                                        |                                          |                                           |                                     |                                   |                 |                                 |
| A https://schulupg.campus.             | uni-stuttoart.de/s/webnav.ini            |                                           |                                     | v C Q, cumulative grade point ave | rage → ☆ 自      | U L & A 🗛 - =                   |
|                                        | an statgardae synconorian                |                                           |                                     | - commune grade point are         |                 | ••••••                          |
| Universität Stuttgart                  |                                          |                                           |                                     |                                   |                 | Applicants: Lea Skywalker       |
| 0                                      |                                          |                                           |                                     | Search                            | 🔹 🕩 Log-out 倄   | Universität Stuttgart 🖠 🔎 de/en |
|                                        |                                          |                                           |                                     |                                   |                 |                                 |
|                                        | ONLINE APPL                              | ICATION                                   |                                     |                                   | Help Support    |                                 |
|                                        | Start of course                          |                                           |                                     | L                                 | E Sano          |                                 |
|                                        | Select degree p                          | University/Subjects                       |                                     |                                   | 21              |                                 |
|                                        | Correspondence                           | Country Germany                           |                                     | •                                 |                 |                                 |
|                                        | Higher education                         | Place of university/college Please select |                                     | •                                 |                 |                                 |
|                                        | Academic back                            | University Please select                  |                                     | •                                 | . Sale          |                                 |
|                                        | Higher educatio                          | Degree Please select                      |                                     | •                                 | G00000          |                                 |
|                                        | <u>qualification</u><br>Letter of admiss | Form of studies Please select             |                                     |                                   | STUDIO          |                                 |
|                                        | Gen                                      | Registration number                       |                                     |                                   |                 |                                 |
|                                        |                                          | Major (1et subject)                       |                                     |                                   |                 |                                 |
|                                        |                                          | 2nd subject Please select                 |                                     |                                   |                 |                                 |
|                                        |                                          | 3rd Subject Please select                 |                                     |                                   | alle            |                                 |
|                                        |                                          |                                           |                                     |                                   | IS NG           |                                 |
|                                        | CAN                                      | Semester                                  |                                     |                                   | 3100            |                                 |
|                                        |                                          | from to total I                           | Leaves of absence Internship Clinic | c (internship) Interruptions      |                 |                                 |
|                                        |                                          | Please select  Please select  0           | from 0 to 20 from 0 to 20 f         | rom 0 to 20 from 0 to 20          | 2               |                                 |
|                                        | Cancel                                   |                                           |                                     |                                   | Continue        |                                 |
|                                        | - CUTO                                   |                                           |                                     |                                   | Continu         |                                 |
|                                        | MPUEINS                                  | Status                                    |                                     |                                   | MEGING          |                                 |
|                                        | Char Alson                               | Intermediate exam not scheduled           | Final exam not scheduled            | •                                 | Con Liss.       |                                 |
|                                        |                                          | Grade<br>max, 20 characters               | Grade<br>max. 20 characters         |                                   |                 |                                 |
|                                        |                                          | Date Format: DD.MM.YYYY                   | Date Format: DD.MM.YYYY             |                                   |                 |                                 |
|                                        | an.                                      |                                           |                                     |                                   | un <sup>©</sup> |                                 |
|                                        |                                          |                                           | Save                                | and close Cancel/Close            | SN6             |                                 |
|                                        | CARUSSTUN                                |                                           | 1912 11111                          | 10/20 011101-                     | CARLESTING      |                                 |
|                                        | Con II C                                 |                                           |                                     |                                   | Con lin         |                                 |
|                                        |                                          |                                           |                                     |                                   |                 |                                 |

Please provide all information concerning your University and select *First Degree* as "Form of Studies". Specify your Major/Name of your degree program; enter the duration and final grades or indicate that you have not yet completed your studies.

Please do not forget to *save* in order to go on.

#### PLEASE UPLOAD THE RESPECTIVE FILES IN STEPS 15-21 AND 23

#### STEP 15 / ONLINE APPLICATION – HIGHER EDUCATION ENTRANCE QUALIFICATION

| Start of course                                                                                                    | Higher Education E                                                         | Entrance Qualification                                                                              | / High School Diploma                                                                                    |                                                                                                    |
|----------------------------------------------------------------------------------------------------|----------------------------------------------------------------------------|----------------------------------------------------------------------------------------------------|----------------------------------------------------------------------------------------------------|----------------------------------------------------------------------------------------------------|
| Select degree program                                                                                                    | Please upload your I                                                       | higher education entranc                                                                            | e qualification.                                                                                         |                                                                                                    |
| Personal data                                                                                                    | Current documen                                                            | ıt                                                                                                  |                                                                                                    |                                                                                                    |
| Higher education entrance                                                                                                    | Name                                                                       | Type                                                                                                | Size [KB]                                                                                                | Date                                                                                                    |
| ualification                                                                                                    | Name                                                                       | Type                                                                                                | OIZC [RD]                                                                                                | Date                                                                                                    |
| cademic background                                                                                                    | No document                                                                | uploaded                                                                                            |                                                                                                    |                                                                                                    |
| ligher Education Entrance                                                                                                    |                                                                            |                                                                                                    |                                                                                                    |                                                                                                    |
|                                                                                                    | New document                                                               |                                                                                                    |                                                                                                    |                                                                                                    |
| Qualification / High School                                                                                                    | New document                                                               |                                                                                                    |                                                                                                    |                                                                                                    |
| Qualification / High School                                                                                                    | Please upload y                                                            | our documents in one                                                                                | single PDF file (Portable Do                                                                             | cument Format, .pdf), if the file format                                                                    |
| Qualification / High School     E       Diploma     E       Bachelor's Degree Certificate     E                                                                                                    | Please upload y<br>is not stated oth                                       | your documents in one<br>rerwise in the description                                                 | single PDF file (Portable Do<br>on above. The maximum file s                                             | cument Format, .pdf), if the file format<br>ize is 1 MB. In case uploading is not                           |
| Qualification / High School           Diploma           Bachelor's Degree Certificate           Transcript of Records (with                                                                                                    | Please upload y<br>is not stated oth<br>possible now, yo                   | your documents in one<br>nerwise in the description<br>ou can upload this doc                       | single PDF file (Portable Do<br>on above. The maximum file s<br>ument subsequently (by 01.03             | cument Format, .pdf), if the file format<br>ize is 1 MB. In case uploading is not<br>3.2017 at the latest). |
| Qualification / High School F<br>Diploma<br>Bachelor's Degree Certificate<br>Transcript of Records (with<br>Cumulative Grade Point Average                                                                                                    | Please upload y<br>is not stated oth<br>possible now, yo                   | your documents in one<br>nerwise in the description<br>ou can upload this doc                       | single PDF file (Portable Do<br>on above. The maximum file s<br>ument subsequently (by 01.03             | cument Format, .pdf), if the file format<br>ize is 1 MB. In case uploading is not<br>3.2017 at the latest). |
| Qualification / High School F<br>Diploma<br>Bachelor's Degree Certificate<br>Transcript of Records (with<br>Cumulative Grade Point Average<br>CGPA)                                                                                                    | Please upload y<br>is not stated oth<br>possible now, yo                   | your documents in one<br>nerwise in the descripti<br>ou can upload this doc<br>hen Keine Datei ausg | single PDF file (Portable Do<br>on above. The maximum file s<br>ument subsequently (by 01.03<br>gewählt. | cument Format, .pdf), if the file format<br>ize is 1 MB. In case uploading is not<br>3.2017 at the latest). |
| Qualification / High School     E       Diploma     E       Bachelor's Degree Certificate     E       Transcript of Records (with     E       Cumulative Grade Point Average     E       CGPA)     E       Grading System     E                                                                                                    | Please upload y<br>is not stated oth<br>possible now, yo<br>File Durchsuch | your documents in one<br>nerwise in the descripti<br>ou can upload this doc<br>hen Keine Datei ausg | single PDF file (Portable Do<br>on above. The maximum file s<br>ument subsequently (by 01.03<br>gewählt. | cument Format, .pdf), if the file format<br>ize is 1 MB. In case uploading is not<br>3.2017 at the latest). |
| Qualification / High School     #       Diploma     #       Bachelor's Degree Certificate     #       Transcript of Records (with     #       Cumulative Grade Point Average     #       CGPA)     #       Grading System     #       Curriculum Vitae     #                                                                                                    | Please upload y<br>is not stated oth<br>possible now, yo<br>File Durchsuch | your documents in one<br>nerwise in the descripti<br>ou can upload this doc<br>hen Keine Datei ausg | single PDF file (Portable Do<br>on above. The maximum file s<br>ument subsequently (by 01.03<br>gewählt. | cument Format, .pdf), if the file format<br>ize is 1 MB. In case uploading is not<br>3.2017 at the latest). |
| Qualification / High School     #       Diploma     #       Bachelor's Degree Certificate     #       Transcript of Records (with     #       Cumulative Grade Point Average     #       CGPA)     #       Grading System     #       Curriculum Vitae     #       Certificates of Additional     #                                                                                                 | Please upload y<br>is not stated oth<br>possible now, yo<br>File Durchsuch | your documents in one<br>nerwise in the descripti<br>ou can upload this doc<br>hen Keine Datei ausg | single PDF file (Portable Do<br>on above. The maximum file s<br>ument subsequently (by 01.03<br>gewählt. | cument Format, .pdf), if the file format<br>ize is 1 MB. In case uploading is not<br>3.2017 at the latest). |
| Qualification / High School     #       Diploma     #       Bachelor's Degree Certificate     #       Iranscript of Records (with     #       Cumulative Grade Point Average     #       CGPA)     #       Stading System     #       Curriculum Vitae     #       Certificates of Additional     #       Degrees and Transcripts of     #                                                          | Please upload y<br>is not stated oth<br>possible now, yo                   | your documents in one<br>nerwise in the descripti<br>ou can upload this doc<br>hen Keine Datei ausg | single PDF file (Portable Do<br>on above. The maximum file s<br>ument subsequently (by 01.03<br>gewählt. | cument Format, .pdf), if the file format<br>ize is 1 MB. In case uploading is not<br>3.2017 at the latest). |
| Qualification / High School     E       Diploma     E       Bachelor's Degree Certificate     E       Iranscript of Records (with     E       Cumulative Grade Point Average     E       CGPA)     E       Grading System     E       Curriculum Vitae     E       Certificates of Additional     E       Degrees and Transcripts of     E                                                          | Please upload y<br>is not stated oth<br>possible now, yo<br>File Durchsuch | your documents in one<br>nerwise in the descripti<br>ou can upload this doc<br>hen Keine Datei ausç | single PDF file (Portable Do<br>on above. The maximum file s<br>ument subsequently (by 01.03<br>gewählt. | cument Format, .pdf), if the file format<br>ize is 1 MB. In case uploading is not<br>3.2017 at the latest). |
| Qualification / High School     E       Diploma     E       Bachelor's Degree Certificate     E       Iranscript of Records (with     E       Cumulative Grade Point Average     E       CGPA)     E       Grading System     E       Curriculum Vitae     E       Certificates of Additional     E       Degrees and Transcripts of     E       Records     APS certificate (Upload)               | Please upload y<br>is not stated oth<br>possible now, yo<br>File Durchsuch | your documents in one<br>nerwise in the descripti<br>ou can upload this doc<br>hen Keine Datei ausç | single PDF file (Portable Do<br>on above. The maximum file s<br>ument subsequently (by 01.03<br>gewählt. | cument Format, .pdf), if the file format<br>ize is 1 MB. In case uploading is not<br>3.2017 at the latest). |
| Qualification / High School     #       Diploma     #       Bachelor's Degree Certificate     #       Transcript of Records (with     #       Cumulative Grade Point Average     #       CGPA)     #       Grading System     #       Curriculum Vitae     #       Degrees and Transcripts of     #       Records     #       APS certificate (Upload)     #       Certificates of Additional     # | Please upload y<br>is not stated oth<br>possible now, yo<br>File Durchsuch | your documents in one<br>nerwise in the descripti<br>ou can upload this doc<br>hen Keine Datei ausç | single PDF file (Portable Do<br>on above. The maximum file s<br>ument subsequently (by 01.03<br>gewählt. | cument Format, .pdf), if the file format<br>ize is 1 MB. In case uploading is not<br>3.2017 at the latest). |

#### STEP 16 / ONLINE APPLICATION – BACHELOR DEGREE CERTIFICATE

| ONLINE APPLICATION                                                                                                    |                                                                                                    |                                                                                                    | Help Support                                                   |
|----------------------------------------------------------------------------------------------------|----------------------------------------------------------------------------------------------------|----------------------------------------------------------------------------------------------------|----------------------------------------------------------------|
| Start of course<br>Select degree program<br>Personal data<br>Correspondence address<br>Higher education entrance                                                             | Bachelor's/Master's degree certificate<br>This requirement only applies if you have alread<br>Please upload all relevant degree certificates in                                      | ly completed a degree program (i.e. B.Sc.<br>one single PDF file.                                                                       | )                                                              |
| <u>quanication</u><br><u>Academic background</u><br><u>Transcript of Records (with the</u><br><u>average grade)</u>                                                          | Name Type No document uploaded                                                                                                    | Size [KB]                                                                                                    | Date                                                           |
| Bachelor's/Master's degree <u>certificate     Grading System     Curriculum Vitae     Other documents     Joint Fellowship Program     Proof of English language skills </u> | New document<br>Please upload your documents in one Pl<br>stated otherwise in the description above<br>now, you can upload this document subs<br>File Durchsuchen Keine Datei ausgev | DF file (Portable Document Format, .p.<br>e. The maximum file size is 5 MB. In cas<br>sequently (by 29.02.2016 at the latest)<br>vählt. | df), if the file format is not<br>se uploading is not possible |
| Cancel Preview                                                                                                    |                                                                                                    |                                                                                                    | Back Continue                                                  |

# STEP 17 / ONLINE APPLICATION – TRANSCRIPT OF RECORDS

| Start of course                                                                                                    | Transcript of Recor                                                                        | Transcript of Records (with Cumulative Grade Point Average CGPA)                                    |                                                                                                    |                                                                                                    |  |  |
|----------------------------------------------------------------------------------------------------|--------------------------------------------------------------------------------------------|----------------------------------------------------------------------------------------------------|----------------------------------------------------------------------------------------------------|----------------------------------------------------------------------------------------------------|--|--|
| Select degree program<br>Personal data<br>Correspondence address<br>Histor education entrance                                                                                                    | - Please upload all re<br>- If the Transcripts fro<br>- If your studies are s              | elevant Transcripts of Re<br>om your University are no<br>still ong <mark>o</mark> ing, enclose tra | cords in one single PDF file.<br>ot issued in English, please uploa<br>nscripts of all completed courses   | ad officially certified translations.<br>and a list of remaining courses.                                  |  |  |
| qualification                                                                                                    | Current documen                                                                            | t                                                                                                   |                                                                                                    |                                                                                                    |  |  |
| Academic background                                                                                                    | Name                                                                                       | Туре                                                                                                | Size [KB]                                                                                                  | Date                                                                                                    |  |  |
| Higher Education Entrance Qualification / High School                                                                                                    | No document                                                                                | uploaded                                                                                            |                                                                                                    |                                                                                                    |  |  |
| 2 49 10 10 10 10 10 10 10 10 10 10 10 10 10                                                                                                    | 0.08                                                                                       |                                                                                                    |                                                                                                    |                                                                                                    |  |  |
| E<br>Diploma<br>Bachelor's Degree Certificate                                                                                                    | New document                                                                               |                                                                                                    |                                                                                                    |                                                                                                    |  |  |
| EDiploma<br>Bachelor's Degree Certificate<br>Transcript of Records (with                                                                                                    | New document<br>Please upload y                                                            | your documents in one                                                                               | single PDF file (Portable Doc                                                                              | ument Format, .pdf), if the file format                                                                    |  |  |
| EDIPLOMA<br>Bachelor's Degree Certificate<br>Transcript of Records (with<br>Cumulative Grade Point                                                                                                    | New document<br>Please upload y<br>is not stated oth                                       | our documents in one                                                                                | single PDF file (Portable Doo<br>on above. The maximum file si                                             | cument Format, .pdf), if the file format<br>ze is 5 MB. In case uploading is not                           |  |  |
| EDiploma<br>Bachelor's Degree Certificate<br>Transcript of Records (with<br>Cumulative Grade Point<br>Average CGPA)<br>Crading Suctors                                                                                                    | New document<br>Please upload y<br>is not stated oth<br>possible now, yo                   | your documents in one<br>nerwise in the descripti<br>ou can upload this doc                         | single PDF file (Portable Doo<br>on above. The maximum file si<br>ument subsequently (by 01.03             | cument Format, .pdf), if the file format<br>ze is 5 MB. In case uploading is not<br>8.2017 at the latest). |  |  |
| E<br>Diploma<br>Bachelor's Degree Certificate<br>Transcript of Records (with<br>Cumulative Grade Point<br>Average CGPA)<br>Grading System<br>Curriculum Vitae                                                                                           | New document<br>Please upload y<br>is not stated oth<br>possible now, yo<br>File Durchsud  | your documents in one<br>nerwise in the descripti<br>ou can upload this doc<br>hen Keine Datei auso | single PDF file (Portable Doo<br>on above. The maximum file si<br>ument subsequently (by 01.03<br>jewählt. | cument Format, .pdf), if the file format<br>ze is 5 MB. In case uploading is not<br>3.2017 at the latest). |  |  |
| E<br>Diploma<br>Bachelor's Degree Certificate<br>Transcript of Records (with<br>Cumulative Grade Point<br>Average CGPA)<br>Grading System<br>Curriculum Vitae<br>Certificates of Additional                                                             | New document<br>Please upload y<br>is not stated oth<br>possible now, yo<br>File Durchsuch | your documents in one<br>nerwise in the descripti<br>ou can upload this doc<br>hen Keine Datei ausg | single PDF file (Portable Doc<br>on above. The maximum file si<br>ument subsequently (by 01.03<br>gewählt. | cument Format, .pdf), if the file format<br>ze is 5 MB. In case uploading is not<br>3.2017 at the latest). |  |  |
| Diploma<br>Bachelor's Degree Certificate<br>Transcript of Records (with<br>Cumulative Grade Point<br>Average CGPA)<br>Grading System<br>Curriculum Vitae<br>Certificates of Additional<br>Degrees and Transcripts of                                    | New document<br>Please upload y<br>is not stated oth<br>possible now, yo<br>File Durchsuch | your documents in one<br>herwise in the descripti<br>bu can upload this doc<br>hen Keine Datei ausg | single PDF file (Portable Doc<br>on above. The maximum file si<br>ument subsequently (by 01.03<br>gewählt. | cument Format, .pdf), if the file format<br>ze is 5 MB. In case uploading is not<br>3.2017 at the latest). |  |  |
| Diploma<br>Bachelor's Degree Certificate<br>Transcript of Records (with<br>Cumulative Grade Point<br>Average CGPA)<br>Grading System<br>Curriculum Vitae<br>Certificates of Additional<br>Degrees and Transcripts of<br>Records                         | New document<br>Please upload y<br>is not stated oth<br>possible now, yo<br>File Durchsuch | your documents in one<br>nerwise in the descripti<br>ou can upload this doc<br>hen Keine Datei ausg | single PDF file (Portable Doc<br>on above. The maximum file si<br>ument subsequently (by 01.03<br>jewählt. | cument Format, .pdf), if the file format<br>ze is 5 MB. In case uploading is not<br>3.2017 at the latest). |  |  |
| Diploma Bachelor's Degree Certificate Transcript of Records (with Cumulative Grade Point Average CGPA) Grading System Curriculum Vitae Certificates of Additional Degrees and Transcripts of Records APS certificate (Upload)                           | New document<br>Please upload y<br>is not stated oth<br>possible now, yo<br>File Durchsuch | your documents in one<br>nerwise in the descripti<br>ou can upload this doc<br>hen Keine Datei auso | single PDF file (Portable Doc<br>on above. The maximum file si<br>ument subsequently (by 01.03<br>jewählt. | cument Format, .pdf), if the file format<br>ze is 5 MB. In case uploading is not<br>8.2017 at the latest). |  |  |
| Diploma Bachelor's Degree Certificate Transcript of Records (with Cumulative Grade Point Average CGPA) Grading System Curriculum Vitae Certificates of Additional Degrees and Transcripts of Records APS certificate (Upload) Certificate of additional | New document<br>Please upload y<br>is not stated oth<br>possible now, yo<br>File Durchsuch | your documents in one<br>nerwise in the descripti<br>ou can upload this doc<br>hen Keine Datei auso | single PDF file (Portable Doc<br>on above. The maximum file si<br>ument subsequently (by 01.03<br>jewählt. | cument Format, .pdf), if the file format<br>ze is 5 MB. In case uploading is not<br>8.2017 at the latest). |  |  |

#### STEP 18 / ONLINE APPLICATION – GRADING SYSTEM

| ONLINE APPLICATION                                                                                               |                                                                                |                                                      |                                                                       | Help Suppor                                                                                                |
|----------------------------------------------------------------------------------------------------|--------------------------------------------------------------------------------|------------------------------------------------------|-----------------------------------------------------------------------|----------------------------------------------------------------------------------------------------|
| Start of course<br>Select degree program<br>Personal data<br>Correspondence address<br>Higher education entrance | Grading System<br>Please provide an ex<br>minimum pass mark<br>from the marks. | xplanation certified by yo<br>s, the maximum achieva | ur university of the grading and a<br>Ible marks and how the Cumulati | warding system of your university, stating the<br>ve Grade Point Average (CGPA) is calculated              |
| gualification<br>Academic background                                                                             | Name                                                                           | Туре                                                 | Size [KB]                                                             | Date                                                                                                    |
| Higher Education Entrance                                                                                        | No document                                                                    | uploaded                                             |                                                                       |                                                                                                    |
| Diploma<br>Bachelor's Degree Certificate                                                                         | New document                                                                   |                                                      |                                                                       |                                                                                                    |
| Transcript of Records (with<br>Cumulative Grade Point Average                                                    | Please upload y                                                                | your documents in one<br>nerwise in the description  | single PDF file (Portable Do<br>on above. The maximum file s          | cument Format, .pdf), if the file format<br>ize is 2 MB. In case uploading is not<br>2 2017 at the latest) |
| Grading System Curriculum Vitae Certificates of Additional                                                       | File Durchsuc                                                                  | hen Keine Datei auso                                 | jewählt.                                                              | 5.2017 at the falest).                                                                                     |
| Degrees and Transcripts of<br>Records                                                                            |                                                                                |                                                      |                                                                       |                                                                                                    |
| APS certificate (Upload)<br>Certificate of additional                                                            |                                                                                |                                                      |                                                                       |                                                                                                    |
| qualifications (concerning your         •           Cancel         Preview                                       |                                                                                |                                                      |                                                                       | Back Continue                                                                                              |

#### STEP 19 / ONLINE APPLICATION – CURRICULUM VITAE

| ONLINE APPLICATION              |                       |                           |                               | Help Support                            |
|---------------------------------|-----------------------|---------------------------|-------------------------------|-----------------------------------------|
| Start of course                 | Curriculum Vitae      |                           |                               |                                         |
| Select degree program           | Please upload your la | atest Curriculum Vitae in | one single PDF file.          |                                         |
| Personal data                   |                       |                           | and a second second           |                                         |
| Correspondence address          | Current document      |                           |                               |                                         |
| Higher education entrance       | Name                  | Туре                      | Size [KB]                     | Date                                    |
| gualification                   | No document           | uploaded                  |                               |                                         |
| Academic background             |                       |                           |                               |                                         |
| Higher Education Entrance       | (New Jacobiers)       |                           |                               |                                         |
| Qualification / High School     | New document          |                           |                               |                                         |
| Diploma                         | Please upload ye      | our documents in one      | single PDF file (Portable Doc | ument Format, .pdf), if the file format |
| Bachelor's Degree Certificate   | is not stated othe    | erwise in the description | on above. The maximum file si | ze is 2 MB. In case uploading is not    |
| Transcript of Records (with     | possible now, yo      | u can upload this doc     | ument subsequently (by 01.03  | .2017 at the latest).                   |
| Cumulative Grade Point Average  |                       |                           |                               |                                         |
| CGPA)                           | File Durchsuch        | en Keine Datei ausg       | ewählt.                       |                                         |
| Grading System                  |                       |                           |                               |                                         |
| <u>Curriculum Vitae</u>         |                       |                           |                               |                                         |
| Certificates of Additional      |                       |                           |                               |                                         |
| Degrees and Transcripts of      |                       |                           |                               |                                         |
| Records                         |                       |                           |                               |                                         |
| APS certificate (Upload)        |                       |                           |                               |                                         |
| Certificate of additional       |                       |                           |                               |                                         |
| qualifications (concerning your |                       |                           |                               |                                         |
| Cancel Preview                  |                       |                           |                               | Back Continue                           |

# STEP 20 / ONLINE APPLICATION – ADDITIONAL DEGREES

| ONLINE APPLICATION                                    |   |                    |                               |                                 | Help Suppor                               |
|-------------------------------------------------------|---|--------------------|-------------------------------|---------------------------------|-------------------------------------------|
| Start of course                                       |   | Certificates of Ad | ditional Degrees and Tra      | anscripts of Records            |                                           |
| Select degree program                                 |   | Optional:          |                               |                                 |                                           |
| Personal data                                         |   |                    |                               |                                 |                                           |
| Correspondence address                                |   | Please uploade ce  | rtificates and/or transcripts | of records from additional stud | lies and degrees (e.g., Master's Degree). |
| Higher education entrance                             |   |                    |                               |                                 | 5 ( 5 , 5 ,                               |
| gualification                                         |   | Only PDF files are | accepted.                     |                                 |                                           |
| Academic background                                   |   | (a)                |                               |                                 |                                           |
| Higher Education Entrance                             |   | Current docum      | ent                           |                                 |                                           |
| Qualification / High School                           | = | Name               | Туре                          | Size [KB]                       | Date                                      |
| <u>Diploma</u>                                        |   | No docume          | nt uploaded                   |                                 |                                           |
| Bachelor's Degree Certificate                         |   |                    |                               |                                 |                                           |
| Transcript of Records (with                           |   |                    |                               |                                 |                                           |
| Cumulative Grade Point Average                        |   | New document       |                               |                                 |                                           |
| CGPA)                                                 |   | Please upload      | I your documents in one       | single PDF file (Portable Do    | ocument Format, .pdf), if the file format |
| Grading System                                        |   | is not stated o    | therwise in the description   | on above. The maximum file      | size is 5 MB. In case uploading is not    |
| Curriculum Vitae                                      |   | possible now,      | you can upload this doc       | ument subsequently (by 01.0     | 03.2017 at the latest).                   |
| <ul> <li><u>Certificates of Additional</u></li> </ul> |   |                    |                               |                                 |                                           |
| Degrees and Transcripts of                            |   | File Durchs        | uchen Keine Datei ausg        | ewählt.                         |                                           |
| Records                                               |   |                    |                               |                                 |                                           |
| APS certificate (Upload)                              |   |                    |                               |                                 |                                           |
| Certificate of additional                             |   |                    |                               |                                 |                                           |
| qualifications (concerning your                       | Ŧ |                    |                               |                                 |                                           |
| Cancel Preview                                        |   |                    |                               |                                 | Back Continue                             |

#### **APS STEP / ONLINE APPLICATION – APS CERTIFICATE**

#### THIS STEP ONLY APPEARS IF YOU ARE AN APPLICANT FROM CHINA, VIETNAM OR MONGOLIA!

Please upload your APS certificate.

The following document types are accepted: Portable Document Format (.pdf), Text (.txt). We recommend using PDF format. The

maximum file size is 1 MB.

After the upload is complete, please *continue*.

| ONLINE APPLICATION                                                                                                    |                                                                                                    |                                                                                          |                                                                                                    | Hel                                                                                               | p <u>Support</u> |
|----------------------------------------------------------------------------------------------------|----------------------------------------------------------------------------------------------------|------------------------------------------------------------------------------------------|----------------------------------------------------------------------------------------------------|---------------------------------------------------------------------------------------------------|------------------|
| Start of course<br>Select degree program<br>Personal data<br>Correspondence address<br>Permanent home address<br>Higher education entrance<br>qualification<br>Academic background | APS certificate (Upload)<br>Citizens of the People's R<br>original certificate or cont<br>Germany in their home of<br>Please upload your APS<br>Further information is ava | epublic of Chin<br>firmation of the<br>ountry.<br>Certificate in o<br>iilable via the fo | a, the Socialist Republic of Viet<br>APS (Akademische Prüfstelle) at<br>ne single PDF file.<br>vllowing link:       | nam and Mongolia have to submit an<br>the Embassy of the Federal Republic                         | of               |
| Transcript of Records (with the<br>average grade)<br>Bachelor's/Master's degree<br>certificate<br>• <u>APS certificate (Upload)</u><br>Other documents                             | https://www.aps.org.on/<br>Current document<br>Name<br>No document uplo                                                                                                    | Type<br>aded                                                                             | Size [KB]                                                                                                    | Date                                                                                              |                  |
| Proof of English Language Skills                                                                                                    | New document<br>Please upload your do<br>stated otherwise in th<br>now, you can upload<br>File Durchsuchen.                                                                | ocuments in one<br>le description al<br>this document s<br>Keine Datei                   | PDF file (Portable Document Fi<br>bove. The maximum file size is :<br>subsequently (by 15.02.2016 at<br>ausgewählt. | ormat, .pdf), if the file format is not<br>2 MB. In case uploading is not possibl<br>the latest). | e                |
| Cancel Preview                                                                                                    |                                                                                                    |                                                                                          |                                                                                                    | Back                                                                                              | Continue         |

# STEP 21 / ADDITIONAL DOCUMENTS

| ONLINE APPLICATION                                                                             |                                                                                |                                        |                                                                        | Help Suppo                                                                               |
|------------------------------------------------------------------------------------------------|--------------------------------------------------------------------------------|----------------------------------------|------------------------------------------------------------------------|------------------------------------------------------------------------------------------|
| Start of course                                                                                | Certificate of additional of                                                   | qualifications (c                      | oncerning your chosen study p                                          | program)                                                                                 |
| Select degree program<br>Personal data<br>Correspondence address<br>Higher education entrance  | Optional: Please upload ad<br>Science program (e.g., cert<br>GRE test scores). | ditional documen<br>ificates of awards | ts that emphasize your aptitude f<br>s, internships or work experience | or the PHYSICS International Master of<br>in the field of physics; letters of reference; |
| guaincation<br>Academic background<br>Higher Education Entrance<br>Qualification / High School | Name<br>No document uploa                                                      | Type<br>aded                           | Size [KB]                                                              | Date                                                                                     |
| Diploma<br>Bachelor's Degree Certificate<br>Transcript of Records (with                        | New document<br>Please upload your do                                          | ocuments in one                        | single PDF file (Portable Do                                           | cument Format, .pdf), if the file format                                                 |
| <u>Cumulative Grade Point Average</u><br><u>CGPA)</u><br><u>Grading System</u>                 | is not stated otherwise<br>possible now, you can                               | e in the descript<br>upload this doo   | ion above. The maximum file si<br>ument subsequently (by 01.03         | ize is 5 MB. In case uploading is not<br>3.2017 at the latest).                          |
| Curriculum Vitae<br>Certificates of Additional<br>Degrees and Transcripts of                   | File Durchsuchen                                                               | ∫ Keine Datei aus                      | gewählt.                                                               |                                                                                          |
| Records APS certificate (Upload) Certificate of additional                                     |                                                                                |                                        |                                                                        |                                                                                          |
| Qualifications (concerning your       Cancel       Preview                                     |                                                                                |                                        |                                                                        | Back Continue                                                                            |

# STEP 22 / JOINT FELLOWSHIP PROGRAM

| ONLINE APPLICATION                                                                                                    | Help Sup                                                                                                    | <u>port</u> |
|----------------------------------------------------------------------------------------------------|----------------------------------------------------------------------------------------------------|-------------|
| Start of course                                                                                                    | Joint Fellowship Program                                                                                                    | ^           |
| <u>Select degree program</u><br><u>Personal data</u><br><u>Correspondence address</u>                                                       | Outstanding applicants are invited to apply for the Joint Fellowship Program of the International M.Sc. Program PHYSICS of the University of Stuttgart and the IMPRS-CMS (International Max-Planck Research School for Condensed Matter Science).                                                                                                    |             |
| Higher education entrance<br><u>qualification</u><br><u>Academic background</u><br><u>Transcript of Records (with the</u><br>average grade) | Fellowship recipients have the opportunity to be integrated in one of the research groups located in the Physics Department<br>of the University of Stuttgart or at one of the two Max-Planck-Institutes for Solid State Research and Intelligent System from<br>the very beginning of their studies. All living expenses like housing, food, etc. can be covered by the scholarship.<br>Undergraduates with excellent results during their B.Sc. studies are eligible for the scholarship. |             |
| Bachelor's/Master's degree<br>certificate<br>Grading System<br>Curriculum Vitae<br>Other documents<br>• Joint Fellowship Program            | Please indicate below whether you are applying for the Joint Fellowship Program<br>() Yes, I am also applying for the Joint Fellowship Program of the University of Stuttgart and the IMPRS-CMS.<br>() No, I am not applying for the Joint Fellowship Program<br>Further information is available via the following link:<br>http://www.imprs-cms.mpg.de/42299/01 Information for B Sc students.                                                                                            |             |
| Proof of English language skills                                                                                                    |                                                                                                    | ~           |
| Cancel Preview                                                                                                    | Back Continu                                                                                                    | ue          |

#### STEP 23 / PROOF OF ENGLISH LANGUAGE SKILLS

| ONLINE APPLICATION                                                                                                    |                                                                                                    |                                                                                                    |                                                                                                    | He                                                                                                  | elp Support      |
|----------------------------------------------------------------------------------------------------|----------------------------------------------------------------------------------------------------|----------------------------------------------------------------------------------------------------|----------------------------------------------------------------------------------------------------|----------------------------------------------------------------------------------------------------|------------------|
| Start of course<br>Select degree program<br>Personal data<br>Correspondence address<br>Higher education entrance<br>qualification<br>Academic background<br>Transcript of Records (with the<br>average grade)<br>Bachelor's/Master's degree<br>certificate<br>Grading System<br>Curriculum Vitae | TOEFL cbt Score >     TOEFL pbt Score >     IELTS Band Score -     CAE - Cambridge /     CPE - Cambridge /     In case you took the     0460).  Only students who p:     the UK are exempt fr  Please upload your | 213<br>550<br>> 6.0<br>Advanced Certificate in E<br>Proficiency Certificate in f<br>TOEFL ibt, please also re<br>assed the entirety of their<br>om this rule.<br><b>Proof of English Langu</b> | nglish<br>English<br>equest ETS to send your score t<br>undergraduate studies in Austra<br>age Skills in one single PDF f | o University of Stuttgart (Institutional C<br>alia, Canada, Ireland, New Zealand, th<br><b>ile.</b> | Code<br>ne US or |
| Other documents                                                                                                    | Current documen                                                                                                    | t                                                                                                    |                                                                                                    |                                                                                                    |                  |
| Joint Fellowship Program                                                                                                    | Name                                                                                                    | Туре                                                                                                    | Size [KB]                                                                                                    | Date                                                                                                |                  |
| Proof of English language skills                                                                                                    | No document                                                                                                    | uploaded                                                                                                    |                                                                                                    |                                                                                                    |                  |
|                                                                                                    | New document<br>Please upload y<br>stated otherwise                                                                                                    | rour documents in one<br>e in the description abo                                                                                                    | PDF file (Portable Document<br>ve. The maximum file size is                                                               | Format, .pdf), if the file format is r<br>2 MB. In case uploading is not<br>2 2016 at the latest)   | not              |
| Cancel Preview                                                                                                    |                                                                                                    |                                                                                                    |                                                                                                    | Back                                                                                                | Continue         |

#### STEP 24 / ONLINE APPLICATION – OVERVIEW

# Please note: at this point, your application has not been submitted yet!

Please review all your entries thoroughly (you might need to scroll down to the bottom of the page).

| ♦ ▲ https://schulung.campus.uni-stuttgart. | de ls/webnav.ini 🔍 C 🛛 🔍 cumulative grade point average                                                                                                    | → ☆ 自       | ♥ ∔ ♠ ♥ ♥- ≡                    |
|--------------------------------------------|----------------------------------------------------------------------------------------------------|-------------|---------------------------------|
| Universität Stuttgart                      |                                                                                                    |             | Applicants: Lea Skywalker       |
| C 0                                        | Search                                                                                                    | 🕩 Log-out 倄 | Universität Stuttgart 🖠 🔎 de/en |
|                                            | OVERVIEW - APPLICATION NUMBER: 1-00048469                                                                                                    | aline       |                                 |
|                                            | PLEASE NOTE                                                                                                    |             |                                 |
|                                            | This is just a preview for checking your application. Your application has not been submitted yet.                                                                                            |             |                                 |
|                                            | Please review all your entries thoroughly. If all is correct, mark the approval checkbox (at the bottom of the page) and click the SEND button to submit the application electronically.      |             | E                               |
|                                            | Pleased note:<br>You will not be able to change any entries of an electronically submitted application. Besides you will not be able to issue a new<br>applicaton for the same study program! |             | -ANIPUS PAR                     |
|                                            |                                                                                                    |             |                                 |
|                                            | Start of course Wintersemester 2015/16                                                                                                    |             |                                 |
|                                            | Select degree program                                                                                                    |             |                                 |
|                                            | Type of studies Master programme                                                                                                    |             |                                 |
|                                            | Intended degree Master of Science                                                                                                    |             |                                 |
|                                            | Degree program Air Quality Control, Solid Waste and Waste Water Process Engineering                                                                                                    |             |                                 |
|                                            | Entrance semester 1 - Manual admission                                                                                                    |             |                                 |
|                                            | Form of studies Consecutive master program                                                                                                    |             |                                 |
|                                            | I have already studied at a university/college before.                                                                                                    |             |                                 |
|                                            | □ I have already applied once for the selected degree program at Uni Stuttgart within the last year.                                                                                          |             |                                 |
|                                            | Personal data                                                                                                    |             |                                 |
|                                            | Academic degree in front of the name<br>First name Lea                                                                                                    |             |                                 |
|                                            | Last name affix                                                                                                    |             |                                 |

#### STEP 25 / ONLINE APPLICATION – CONFIRMATION

At the bottom of the page, you are asked to confirm your application:

| Confirmation<br>Please click "Back<br>further correction o | d' in order to revise incorrect details. f your details is possible any longer!                                       | Check the box and click <b>"Send"</b> to transm                                            | it your application. After clicking "Send" no                                      |
|------------------------------------------------------------|----------------------------------------------------------------------------------------------------|--------------------------------------------------------------------------------------------|------------------------------------------------------------------------------------|
| I hereby confin<br>administration<br>from admission        | m that the given information is correct<br>procedures at the University of Stuttg<br>and enrolment at the university. | and complete. I agree to the processing o<br>art. I am fully aware that any false informat | f my personal data for the use in the<br>ion on my behalf can lead to an exclusion |
| Cancel                                                     |                                                                                                    |                                                                                            | Back Send                                                                          |

Choose *Back* in order to revise incorrect entries.

If all is correct, tick approval checkbox and click *Send* to submit the application electronically.

# Congratulations!

You successfully submitted your application for the Master of Science Study program PHYSICS.

#### STEP 26 / ONLINE APPLICATION – APPLICATION STATUS

After you submitted your application and continued, your application status overview will appear.

By clicking on *My Applications,* you can access the overview page.

We will notify you in case any further data is required for your successful application.

The Application process will be closed March 1st 2020.

The Board of Admissions is going to review your applications in March 2020. You will be notified via Campus, once a decision has been made.

| Universität Stu                                                                                                    |                                                                                                    |                                                                                                    |                                      |                                                                                                    |                                                  |                                                                                                    |
|----------------------------------------------------------------------------------------------------|----------------------------------------------------------------------------------------------------|----------------------------------------------------------------------------------------------------|--------------------------------------|----------------------------------------------------------------------------------------------------|--------------------------------------------------|----------------------------------------------------------------------------------------------------|
|                                                                                                    | uttgart                                                                                                    |                                                                                                    |                                      |                                                                                                    |                                                  | Applicants: Lea Skywa                                                                                |
|                                                                                                    |                                                                                                    |                                                                                                    |                                      | Search                                                                                                    | 🔹 🚺 Log-out 😭                                    | 🕷 Universität Stuttgart 🧯 🔎 des                                                                      |
| valker, Lea; B.Sc.                                                                                                    |                                                                                                    |                                                                                                    |                                      |                                                                                                    |                                                  |                                                                                                    |
| plication - Statu<br>Applicant number<br>Application numbe<br>Course of study<br>Start of course                                                                                                    | er 2-00357559<br>er 1-00048469<br>Master of Science   Air Quality Control, Soli<br>Wintersemester 2015/16                                                                                                    | d Waste and Waste Water Process Engineering (1. FS)                                                                                                    |                                      |                                                                                                    |                                                  |                                                                                                    |
| o "My Applications"                                                                                                    |                                                                                                    |                                                                                                    |                                      |                                                                                                    |                                                  |                                                                                                    |
| Submission of a                                                                                                    | application                                                                                                    |                                                                                                    |                                      |                                                                                                    |                                                  |                                                                                                    |
|                                                                                                    |                                                                                                    |                                                                                                    |                                      |                                                                                                    |                                                  |                                                                                                    |
| Stat is                                                                                                    |                                                                                                    |                                                                                                    |                                      |                                                                                                    |                                                  |                                                                                                    |
| <ul> <li>eceived electron</li> <li>Application</li> </ul>                                                                                                    | ectronically<br>documents": not checked yet.                                                                                                    |                                                                                                    |                                      |                                                                                                    |                                                  |                                                                                                    |
| Required docum                                                                                                    | nents (for admission)                                                                                                    |                                                                                                    |                                      |                                                                                                    |                                                  |                                                                                                    |
| Decuments st                                                                                                    | tated herein must be included in your ap                                                                                                    | plication                                                                                                    |                                      |                                                                                                    |                                                  |                                                                                                    |
| ▶ 🖂 Higher                                                                                                    | er education entrance qualification (Upload I                                                                                                    | resp. online only)                                                                                                    |                                      |                                                                                                    |                                                  |                                                                                                    |
| ▶ ⊠ Letter                                                                                                    | r of admission (Lipload resp. online only)                                                                                                    |                                                                                                    |                                      |                                                                                                    |                                                  |                                                                                                    |
|                                                                                                    | of damission (opioda resp. on the only)                                                                                                    |                                                                                                    |                                      |                                                                                                    |                                                  |                                                                                                    |
| If you have to su                                                                                                    | ubmit requested documents at a later date,                                                                                                    | please use this cover sheet: Cover sheet.                                                                                                    |                                      |                                                                                                    |                                                  |                                                                                                    |
| Withdraw analis                                                                                                    | cation                                                                                                    |                                                                                                    |                                      |                                                                                                    |                                                  |                                                                                                    |
| withdraw applic                                                                                                    |                                                                                                    | ation                                                                                                    |                                      |                                                                                                    |                                                  |                                                                                                    |
| Here you can wit                                                                                                    | ithdraw your electronically submitted application                                                                                                    |                                                                                                    |                                      |                                                                                                    |                                                  |                                                                                                    |
| Here you can wit                                                                                                    | ithdraw your electronically submitted application of this application you will not be ab                                                                                                    | le to apply for the same course of study again!                                                                                                    |                                      |                                                                                                    |                                                  |                                                                                                    |
| Here you can wit<br>After withdrawa<br>You neither wit                                                                                                    | ithdraw your electronically submitted applic:<br>val of this application you will not be ab<br>ill be able to undo the withdrawal by yo                                                                                                    | le to apply for the same course of study again!<br>urself!                                                                                                    |                                      |                                                                                                    |                                                  |                                                                                                    |
| Here you can wi<br>After withdraw:<br>Yo a neither wil<br>If you want to con<br>Stutgart).                                                                                                    | ithdraw your electronically submitted applica<br>val of this application you will not be ab<br>ill be able to undo the withdrawal by yo<br>prrect details about your application, please                                                                                                    | le to apply for the same course of study again!<br>urself!<br>send an email referring to your application number a                                                                                                    | nd stating the information to be cor | rected to the Admissions Office of the U                                                                                                    | niversity of Stuttgart (Studiensekretri          | at der Universität                                                                                   |
| Here you can will<br>Aft ar withdraw.<br>Yo I neither will<br>If y w want to co<br>Stutgart).                                                                                                    | ithdraw your electronically submitted application you will not be ab-<br>ial of this application you will not be ab-<br>iil be able to undo the withdrawal by yo<br>prect details about your application, please<br>,<br>,<br>,<br>,<br>,<br>,<br>,<br>,<br>,<br>,<br>,<br>,<br>,<br>,<br>,<br>,<br>,<br>,<br>,                                                                                                    | le to apply for the same course of study again!<br>urself!<br>send an email referring to your application number a                                                                                                    | nd stating the information to be cor | rected to the Admissions Office of the U $$\mathbb{T}$ of $\mathbb{C}^{2}$ , $\mathbb{C}^{2}$ , $C$ | niversity of Stuttgart (Studiensekretri<br>🕁 🖻 😎 | at der Universität                                                                                   |
| Here you can wil<br>After withdraw.<br>Yo a neither wil<br>If you want to co<br>Site Itgart).                                                                                                    | Ithdraw your electronically submitted application you will not be ab<br>a to this application you will not be ab<br>ill be able to undo the withdrawal by yo<br>prrect details about your application, please<br>ng.campus.uni-stuttgart.de's/webnav.ini<br>uttgart                                                                                                    | le to apply for the same course of study again!<br>urself!<br>• send an email referring to your application number a                                                                                                    | nd stating the information to be cor | rected to the Admissions Office of the U $\forall \mathcal{C} \mid Q$ Suchen                                                                                                    | niversity of Stuttgart (Studiensekretri<br>🏠 💼 💟 | at der Universität                                                                                   |
| Here you can will<br>Here you can will<br>Aft er withdraw:<br>Yo r neither will<br>If you want to co<br>Shi tgart).                                                                                                    | Ithdraw your electronically submitted application you will not be ab<br>a lot this application you will not be ab<br>ill be able to undo the withdrawal by yo<br>prrect details about your application, please<br>and a submitted of the submitted of the submitted of the<br>ing campus uni-stuttgart.de/s/webnav.int<br>uttgart                                                                                                    | le to apply for the same course of study again!<br>urself!<br>• send an email referring to your application number a                                                                                                    | nd stating the information to be cor | rected to the Admissions Office of the U                                                                                                    | niversity of Stuttgart (Studiensekretri          | at der Universität                                                                                   |
| Hete you can will<br>Hete you can will<br>Aft or withdraw.<br>Yo i neither will<br>if you want to co<br>St. tgart).                                                                                                    | Ithdraw your electronically submitted application you will not be ab<br>a lot this application you will not be ab<br>all be able to undo the withdrawal by yo<br>prrect details about your application, please<br>and the submitted of the submitted of the submitted<br>and the submitted of the submitted of the submitted<br>and the submitted of the submitted of the submitted of the submitted<br>and the submitted of the submitted of the submitted of the submitted<br>and the submitted of the submitted of the submitted of the submitted of the submitted of the submitted<br>and the submitted of the submitted of the | le to apply for the same course of study again!<br>urself!<br>• send an email referring to your application number a                                                                                                    | nd stating the information to be cor | rected to the Admissions Office of the U<br>$\forall \ C \ Q \ Suchen$<br>Search                                                                                                    | niversity of Stuttgart (Studiensekretri<br>☆ 自 및 | at der Universität<br><b>* * © © -</b><br>Applicants: <u>Lea Skyw</u><br>Uwwwat Bengen <b>1</b> © de |
| Hele you can will<br>Hele you can will<br>Aft er withdraw<br>Yo i neither will<br>If you want to co<br>Shi tigart).                                                                                                    | Ithdraw your electronically submitted application you will not be ab<br>a lot this application you will not be ab<br>ill be able to undo the withdrawal by yo<br>prrect details about your application, please<br>, , , , , , , , , , , , , , , , , , ,                                                                                                     | le to apply for the same course of study again!<br>urself!<br>send an email referring to your application number a                                                                                                    | nd stating the information to be cor | rected to the Admissions Office of the U<br>v C Q Suchen<br>Search                                                                                                    | niversity of Stuttgart (Studiensekretri          | at der Universität                                                                                   |
| Hele you can will<br>Hele you can will<br>Aft or withdraw<br>Yo i neither will<br>If you want to co<br>St. tgart).<br>Di e https://schulur<br>Un versität Stu<br>vaken ca. 8.5.0.<br>/ Applications<br>Applicant number: 3<br>attion number                                                                                                    | Ithdraw your electronically submitted application you will not be ab<br>a lot this application you will not be ab<br>ill be able to undo the withdrawal by yo<br>prrect details about your application, please<br>, , , , , , , , , , , , , , , , , , ,                                                                                                     | le to apply for the same course of study again!<br>urself!<br>send an email referring to your application number a                                                                                                    | nd stating the information to be cor | rected to the Admissions Office of the U                                                                                                    | niversity of Stuttgart (Studiensekretri          | at der Universität                                                                                   |
| Here you can will<br>Here you can will<br>Aft or withdraw<br>You neither will<br>I'y uu wan to co<br>Stutgart).                                                                                                    | Ithdraw your electronically submitted application you will not be ab<br>a point of this application you will not be ab<br>ill be able to undo the withdrawal by yo<br>prived details about your application, please<br>ing campus uni-stuttgart.de/s/webnav.ini<br>uttgart<br>2.00357659<br>Degree program                                                                                                    | le to apply for the same course of study again!<br>urseff!<br>send an email referring to your application number a                                                                                                    | nd stating the information to be cor | vected to the Admissions Office of the U                                                                                                    | Iniversity of Stuttgart (Studiensekretri         | at der Universität                                                                                   |
| Here you can will Here you can will Here you can will Aft or withdraw You neither win I'y uu wan to co Stutgart).  Aft here you can will here you can will here you will here you will he | Ithdraw your electronically submitted application you will not be ab<br>a dof this application you will not be ab<br>ill be able to undo the withdrawal by yo<br>priced details about your application, please<br>and the submitted of the submitted of the<br>ing campus uni-stuttgart.de/s/webnav.in<br>uttgart<br>2-003575559<br>Degree program<br>Degree program<br>V75<br>Mater of Science<br>Air Quality Control, Solid Wast<br>= Entrance semester. 1<br>= Thype of admission. Manua                                                                                                    | le to apply for the same course of study again!<br>urseff!<br>send an email referring to your application number a<br>addition of the same course of study again!<br>send an email referring to your application number a<br>addition of the same course of study again!<br>addition of the same course of study again!<br>addition of the same course of same course of same                                             | nd stating the information to be con | rected to the Admissions Office of the U                                                                                                    | Iniversity of Stuttgart (Studiensekretri         | at der Universität                                                                                   |
| Aft or withdraw<br>Yo i neither wi.<br>If yo u want to co<br>Stutgart).                                                                                                    | Ithdraw your electronically submitted application you will not be ab<br>a dof this application you will not be ab<br>ill be able to undo the withdrawal by yo<br>prrect details about your application, please<br>and a substrate of a substrate of a substrate<br>minimum and a substrate of a substrate of a substrate<br>minimum and a substrate of a substrate of a substrate<br>and a substrate of a substrate of a substrate of a substrate<br>Air Quality Control, Solid Wass<br>Air Quality Control, Solid Wass<br>Depree program<br>Control of a substrate of a substrate of a substrate of a substrate<br>Air Quality Control, Solid Wass<br>- Entrance semester: 1<br>- Type of a dimission: Manual                                                                                                    | le to apply for the same course of study again!<br>urself!<br>send an email referring to your application number a<br>again to your application number a<br>again to your application number a<br>send again to your application number a<br>again to your application number a<br>again to your applica | nd stating the information to be con | rected to the Admissions Office of the U                                                                                                    | Iniversity of Stuttgart (Studiensekretri         | at der Universität                                                                                   |